## Interactive BIOS simulator

## HP Z2 Mini G5 Workstation

## Welcome to the interactive BIOS simulator for the HP Z2 Mini G5 Workstation

#### Here's how to use it...

**BIOS Utility Menus:** (Click the link to navigate to the individual menus) On this page you will find thumbnail images of each of the product's BIOS utility menus. To view a specific menu in greater detail, simply click that thumbnail. Just as in the live BIOS, on each menu, you can select the tab of each of the other utility menus to navigate directly to that menu.

#### Menu options:

While the menu options cannot be toggled, many of them offer item specific information about that option. To view this information, use the cursor to rollover the option and the information will present in a pane on the right of the BIOS screen.

#### That's it!

On every page there is a link that brings you back to either this Welcome page or the BIOS Utility Menus page enabling you to navigate to whatever BIOS option you wish to review.

## **BIOS Utility Menus**

Main

Security

Advanced

**UEFI** Drivers

Suppress POST Errors

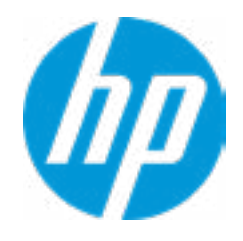

| Item Specific Help |
|--------------------|
|                    |
|                    |
|                    |
|                    |
|                    |
|                    |
|                    |
|                    |
|                    |
|                    |
|                    |
|                    |
|                    |
|                    |
|                    |
|                    |
|                    |
|                    |
|                    |
|                    |
|                    |
|                    |
|                    |

#### **BASIC SYSTEM INFORMATION**

Product Name Processor 1 Memory Size System BIOS HP Z2 Mini G5 Workstation Intel(R) Core(TM) i7-10700 CPU @ 2.90GHz 16384 MB DDR4 @ 3200 MHz S50 Ver. 00.30.00 04/09/2020

| SERVICE                              |
|--------------------------------------|
| Serial Number                        |
| SKU Number                           |
| Universally Unique Identifier (UUID) |
| Asset Tracking Number                |

0000190007 9JD38AV 2BD98683D802CC1C04A58ECD00BBE79F 0000190007

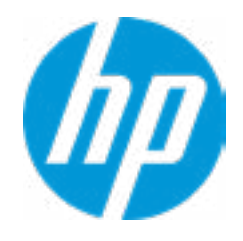

#### **HP** Computer Setup

| Item Specific Help |
|--------------------|
|                    |
|                    |
|                    |
|                    |
|                    |
|                    |
|                    |
|                    |
|                    |
|                    |
|                    |
|                    |
|                    |
|                    |
|                    |
|                    |
|                    |
|                    |
|                    |

| Product Name          | HP Z2 Mini G5 Workstation                     |
|-----------------------|-----------------------------------------------|
| Memory Size           | 16384 MB DDR4 @ 3200 MHz                      |
| Storage Devices       | ST500LM034-2GH17 A (500 GB)                   |
|                       | SK hynix PC601 HFS256GD9TNG-L2A0A-CN01Q548110 |
| PROCESSOR 1           |                                               |
| ProcessorType         | Intel(R) Core(TM) i7-10700 CPU @ 2.90GHz      |
| Cache Size (L1/L2/L3) | 512 KB / 2 MB / 16 MB                         |
| Processor Speed       | 2900 MHz                                      |
| Processor Cores       | 8                                             |
| MicroCode Revision    | C6                                            |
| Processor Stepping    | P-1                                           |
| Memory Speed          | 3200 MHz                                      |
| DIMM1                 | 16 GB Micron                                  |
| DIMM3                 | Empty                                         |
|                       |                                               |

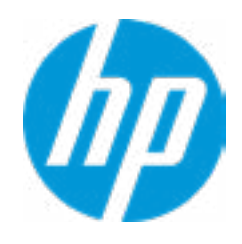

|                  | Item Specific Help |
|------------------|--------------------|
| 0201F6L (256 GB) |                    |
|                  |                    |
|                  |                    |
|                  |                    |
| Help             |                    |

FIRMWARE ------

System BIOS ME Firmware Version ME Firmware Mode Audio Controller Video BIOS Version Reference Code Revision Super I/O Firmware Version USB Type-C Controller(s) Firmware Version: S50 Ver. 00.30.00 04/09/2020 14.0.33.1125 AMT Disabled Realtek ALC3205 nVidia GPU Board(90.17.35.00.47) 9.0.31.50 9.6.1

Onboard PD Left : 5.0.0 Onboard PD Rear : 5.0.0

SERVICE ------

Serial Number SKU Number 0000190007 9JD38AV

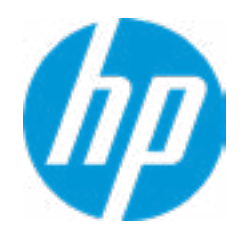

#### **HP** Computer Setup

| Item Specific Help |
|--------------------|
|                    |
|                    |
|                    |
|                    |
|                    |
|                    |
|                    |
|                    |
|                    |
|                    |
|                    |
|                    |
|                    |
|                    |
|                    |
|                    |
|                    |
|                    |
|                    |
|                    |

Universally Unique Identifier (UUID) Asset Tracking Number Feature Byte Build ID Product Family System Board ID System Board CT Number

2BD98683D802CC1C04A58ECD00BBE79F 0000190007 3X476J6S6b727N7Q7T7U7W8HaUaXapaqaut 20WWLUAT6aj#SABA#DABA 103C\_53335X HP Workstation 8754 PCI0E7C6753904

COMMUNICATION ------

Inttegrated MAC Address 1

10-E7-C6-75-39-04

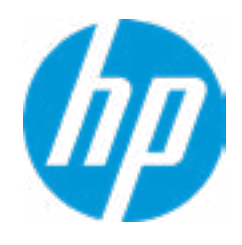

|                             | Item Specific Help |
|-----------------------------|--------------------|
| bNbhdUdpdqedfJfjhKhZjhk8.Eh |                    |
|                             |                    |
|                             |                    |
|                             |                    |
|                             |                    |
|                             |                    |
| Help                        |                    |

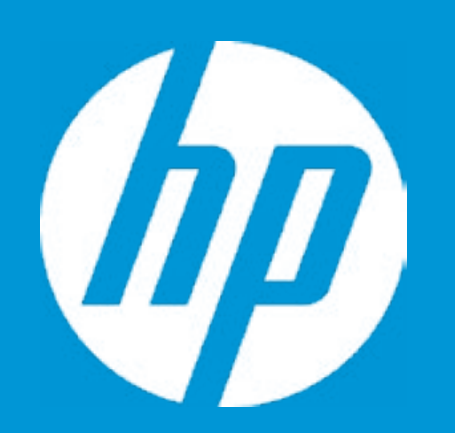

## HP PC Hardware Diagnostics UEFI

Please select a Language.

| English    |
|------------|
| Cestina    |
| Dansk      |
| Deutsch    |
| Nederlands |
| Espanol    |
| eesti keel |
| Suomi      |
| Francais   |
| Hrvatski   |
| Magyar     |

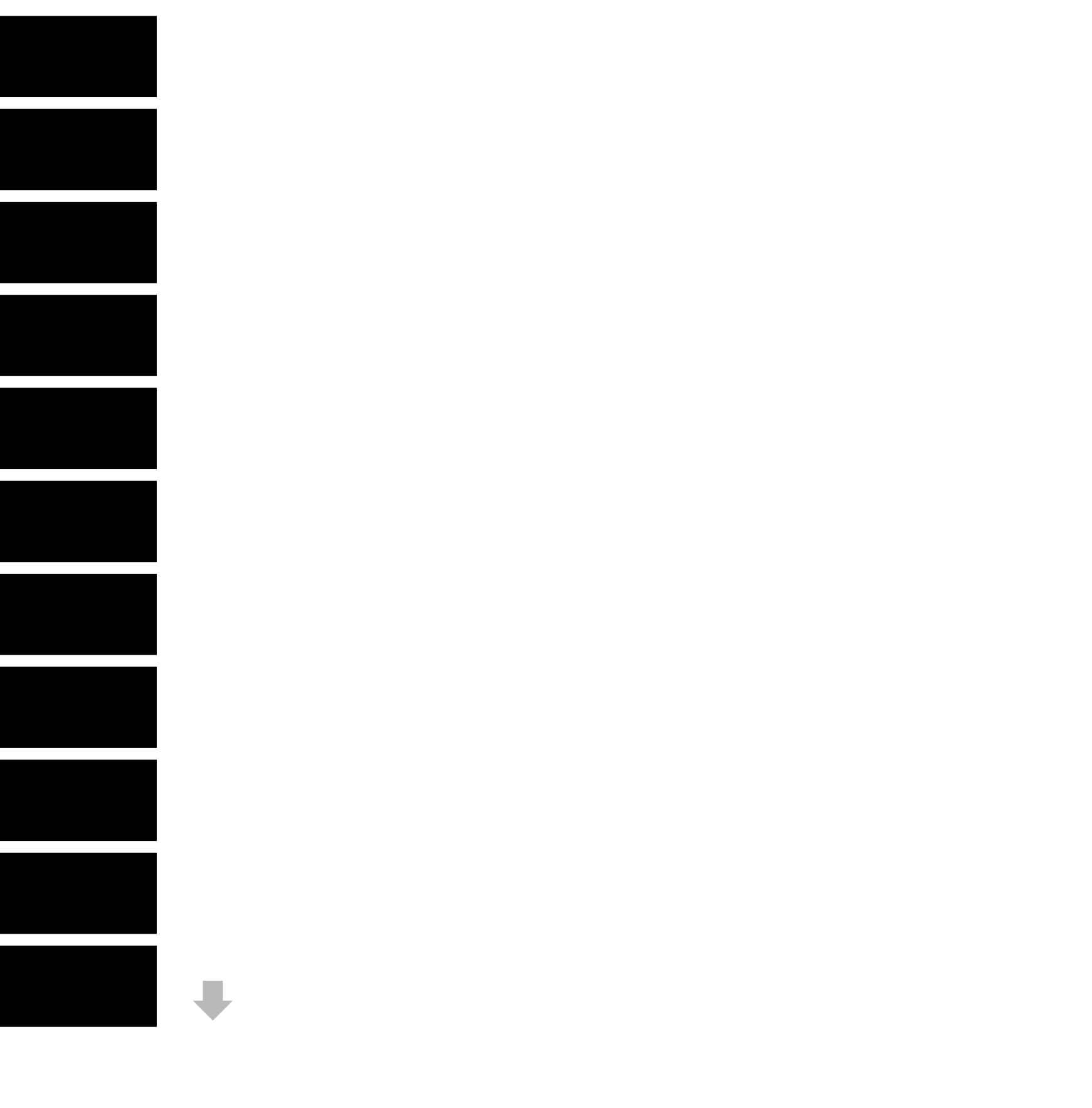

**BIOS Event Log** 

Clear BIOS Event Log on Next Boot

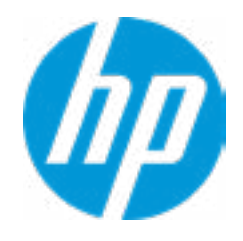

#### HP Computer Setup

| Item Specific Help |
|--------------------|
|                    |
|                    |
|                    |
|                    |
|                    |
|                    |
|                    |
|                    |
|                    |
|                    |
|                    |
|                    |
|                    |
|                    |
|                    |
|                    |
|                    |
|                    |
|                    |
|                    |

View BIOS Event Log

Date Time Description

No event have been logged

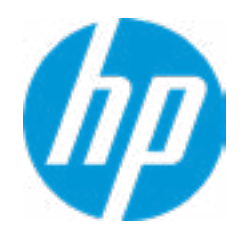

#### HP Computer Setup

| lte | m Specif | fic Help |  |
|-----|----------|----------|--|
|     |          |          |  |
|     |          |          |  |
|     |          |          |  |
|     |          |          |  |
|     |          |          |  |
|     |          |          |  |
|     |          |          |  |
|     |          |          |  |
|     |          |          |  |
|     |          |          |  |
|     |          |          |  |
|     |          |          |  |
|     |          |          |  |
|     |          |          |  |
|     |          |          |  |
|     |          |          |  |
|     |          |          |  |
|     |          |          |  |

Help

\_\_\_\_\_\_

## **Export to USB Key**

The file cannot be accessed. Please insert a USB storage device and try again.

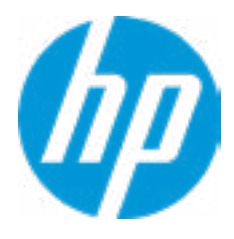

Update System BIOS

Current System BIOS Version: Current BIOS Release Date: Installation Date of Current BIOS: Most Recent Update Check: S50 Ver. 00.30.00 04/09/2020 05/09/2020 Never Checked

Lock BIOS Version 2 Native OS Firmware Update Service BIOS Rollback Policy Allow BIOS Updates Using a Network 4

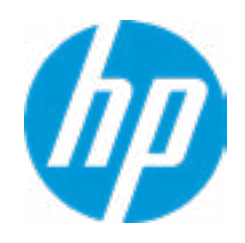

#### **HP** Computer Setup

#### Item Specific Help

#### 1. Check HP.com for BIOS Updates

Checks for the latest BIOS release revision on the network, and lets the user decide whether to download the BIOS image and update System.

#### 2. Lock BIOS Version

If not selected, then BIOS updates are allowed, if selected then updates to BIOS are not allowed.

- 3. Click on the field to see the options.
- **4. Allow BIOS Updates Using a Network** Enable/Disable automatic BIOS updates through the network in a scheduled basis.

#### 5. BIOS Update Preferences

Sets the configurations to perform BIOS updates through the network.

#### 6. Network Configuration Settings

Configure network settings to be used for download and upload.

MS Windows Bitlocker Drive Encryption (BDE) may be enabled on your system. HP requires that BDE be suspended temporarily before the BIOS is flashed and that you obtain your BDE recovery password or recovery PIN before suspending BDE. After the BIOS is updated, BDE can be resumed.

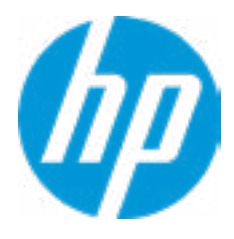

**BIOS Update Preferences** 

Check for Update on Next Reboot 1

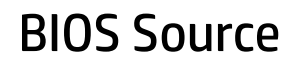

Automatic BIOS Update Setting

**BIOS Update Frequency** 

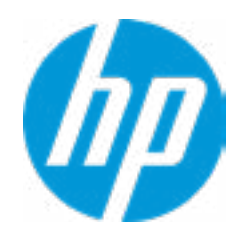

#### **HP** Computer Setup

#### Item Specific Help

## Check for Update on Next Reboot Enable/Disable an automatic BIOS check on next reboot.

#### 2. BIOS Source

Choose one of the available options. *Click on the field to see the options.* 

#### Automatic BIOS Update Setting

Choose one of the available options. *Click on the field to see the options.* 

#### 3. BIOS Update Frequency

Choose one of the available options.

2

3

4

#### **Network Configuration Settings**

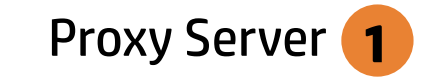

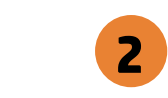

**IPv4** Configuration

**DNS** Configuration

Data transfer timeout Force HTTP no-cache **6** 

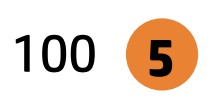

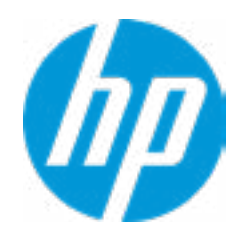

#### **HP** Computer Setup

#### Item Specific Help

#### 1. Proxy Server

Enable/Disable the use of a proxy server.

#### 2. Edit Proxy Server

Specify the Proxy Server Address and the Port Number through the common-use <server>:<port> notation.

#### 3. Test Network Connection

Check the network connection using current BIOS update configuration. *Click on the field to see the options.* 

#### 4. IPv4 Configuration

Setup for static IPv4 address. *Click on the field to see the options.* 

#### **5. DNS Configuration**

Configure a list of DNS addresses.

#### 6. Force HTTP no-cache

Disable HTTP caching.

Help

3

4

Change Date And Time

Set Date (MM/DD/YYYY) Set Time (HH:MM): 09 / 24 / 2019 02 : 56

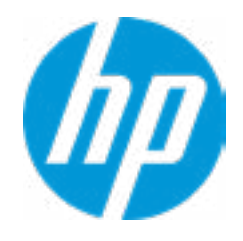

#### **HP** Computer Setup

| Item Specific Help |
|--------------------|
|                    |
|                    |
|                    |
|                    |
|                    |
|                    |
|                    |
|                    |
|                    |
|                    |
|                    |
|                    |
|                    |
|                    |
|                    |
|                    |
|                    |
|                    |
|                    |
|                    |

System IDs

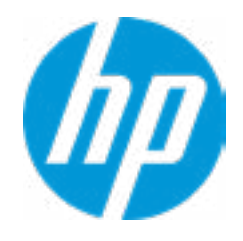

#### HP Computer Setup

| Item Specific Help |
|--------------------|
|                    |
|                    |
|                    |
|                    |
|                    |
|                    |
|                    |
|                    |
|                    |
|                    |
|                    |
|                    |
|                    |
|                    |
|                    |
|                    |
|                    |
|                    |
|                    |
|                    |

#### Asset Tracking Number

#### Current Setting: 0000190007

Press the space key followed by the enter key to clear current setting

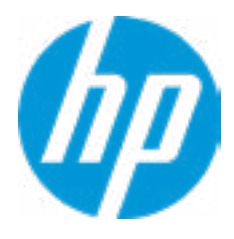

#### Ownership Tag

#### Current Setting:

Press the space key followed by the enter key to clear current setting

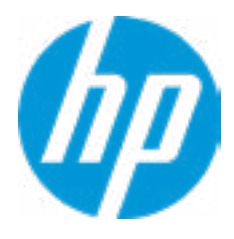

**Replicated Setup** 

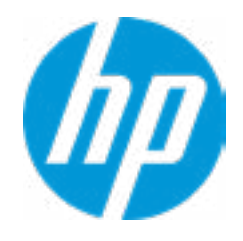

#### HP Computer Setup

| Item Specific Help |
|--------------------|
|                    |
|                    |
|                    |
|                    |
|                    |
|                    |
|                    |
|                    |
|                    |
|                    |
|                    |
|                    |
|                    |
|                    |
|                    |
|                    |
|                    |
|                    |
|                    |
|                    |

Administrator Tools

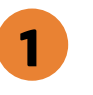

3

Fingerprint Reset on Reboot

Security Configuration

Physical Presence Interface **2** 

Intel Software Guard Extension (SGX)

Utilities

Absolute<sup>®</sup> Persistence Module Current State Activation Status : Inactive Absolute<sup>®</sup> Persistence Module Permanent Disable : No

System Management Command

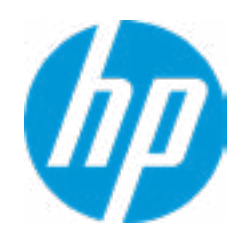

#### **HP** Computer Setup

### Item Specific Help 1. Create BIOS Administrator Password The Administrator password controls access to the following features: • Setup Menu (F10) • 3rd Party Option ROM Management (F3) • Update System ROM • WMI Commands that change system settings • BIOS Configuration Utility (BCU) • Alternative Power-On Password 2. Physical Presence Interface When this feature is set to "Enable", then the user is notified on system power up when changes are made to system security policy, and the user must manually agree to those changes before the change is confirmed 3. Intel Software Guard Extensions (SGX) Enable/Disable Software Guard Extensions (SGX)

## **BIOS Administrator Password**

**Enter BIOS Administrator Password** 

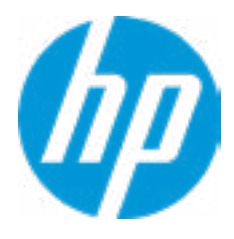

Enter POST Power-On Password

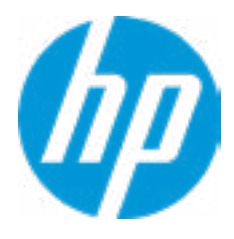

#### **TPM Embedded Security**

**TPM Specification Version** 

**TPM Device** 

TPM State **2** 

Clear TPM

**TPM Activation Policy** 

1

2.0

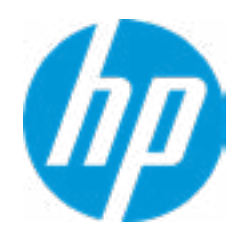

#### **HP** Computer Setup

#### Item Specific Help

#### 1. TPM Device

Exposes the integrated Trusted Platform Module (TPM) for use. *Click on the field to see the options.* 

#### **TPM State**

Enables the integrated Trusted Platform Module (TPM).

**BIOS Sure Start** 

Verify Boot Block on every boot

**BIOS Data Recovery Policy** 

Prompt on Network Controller Configuration Change

Dynamic Runtime Scanning of Boot Block

Sure Start BIOS Settings Protection 1

Sure Start Secure Boot Keys Protection

Enhanced HP Firmware Runtime Intrusion Prevention and Detection **2** 

Sure Start Security Even Policy

Sure Start Security Event Boot Notification

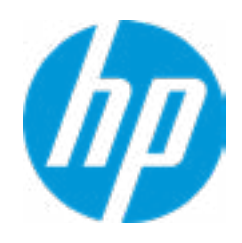

#### Item Specific Help

#### **1. Sure Start BIOS Settings Protection**

When enabled, HP Sure Start will lock all critical BIOS settings and provide enhanced protection for these settings via the HP Sure Start non-volatile (flash) memory

 The BIOS administrator credentials must be set to enable this setting
 See HP Sure Start documentation for details on which BIOS settings are protected

#### 2. Enhanced HP Firmware Runtime Intrusion Prevention and Detection

Enables monitoring of HP system firmware executing out of main memory while the user Operating System is

running.

Any anomalies detected in HP System firmware that is active while the user operating system is running will result in a Sure Start Security Event being generated. *Click on the field to see the options.* 

#### **3. Sure Start Security Event Policy**

This setting controls HP Sure Start behavior upon identifying a critical security event (any modification to HP firmware) during OS runtime.

- Log event only - HP Sure Start will log all critical security events m the HP Sure Start Audit log within the HP Sure Start non-volatile (flash) memory

- Log Event and notify user: In addition to logging all critical security events. HP Sure Start will notify the user within thr operating system that a critical event has occurred

- Log Event and power off system: In addition to logging all critical events. HP Sure Start will power off the system upon detecting a HP Sure Start Security Event. Due to the potential for data loss, use of this setting is only recommended in situations where security integrity of the system is a higher priority than the risk of potential data loss Secure Boot Configuration

Secure Boot

Secure Boot Key Management

Import Custom Secure Boot Keys

Clear Secure Boot keys

Reset Secure Boot keys to factory defaults

Enable MS UEFI CA key

Access to the above settings requires Sure Start Secure Boot Keys Protection to be disabled

Ready BIOS for Device Guard Use

Requires BIOS Administrator credentials to be configured and Secure Boot to be enabled.

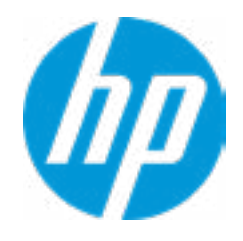

| Item Specific Help |
|--------------------|
|                    |
|                    |
|                    |
|                    |
|                    |
|                    |
|                    |
|                    |
|                    |
|                    |
|                    |
|                    |
|                    |
|                    |
|                    |
|                    |
|                    |
|                    |
|                    |
|                    |
|                    |
|                    |
|                    |

Smart Cover

Cover Removal Sensor

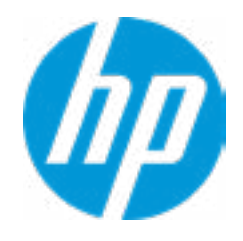

| Item Specific Help |
|--------------------|
|                    |
|                    |
|                    |
|                    |
|                    |
|                    |
|                    |
|                    |
|                    |
|                    |
|                    |
|                    |
|                    |
|                    |
|                    |
|                    |
|                    |
|                    |
|                    |
|                    |
|                    |
|                    |
|                    |

Secure Platform Management (SPM)

NOTE: Some actions may not be selectable due to a pending password change. SPM

SPM Current State: Not provisioned

HP Sure run HP Sure Run Current State: Inactive

Enhanced BIOS Authentication Mode (EBAM) EBAM Current State: Disabled

Local Access Key: Not Present

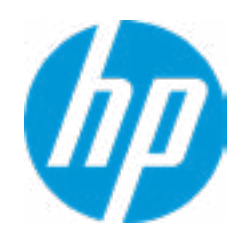

#### **HP** Computer Setup

### Item Specific Help 1. Create BIOS Administrator Password The Administrator password controls access to the following features: • Setup Menu (F10) • 3rd Party Option ROM Management (F3) • Update System ROM • WMI Commands that change system settings • BIOS Configuration Utility (BCU) • Alternative Power-On Password 2. Physical Presence Interface When this feature is set to "Enable", then the user is notified on system power up when changes are made to system security policy, and the user must manually agree to those changes before the change is confirmed 3. Intel Software Guard Extensions (SGX) Enable/Disable Software Guard Extensions (SGX)

Hard Drive Utilities

Save/Restore GPT of System Hard Drive 1

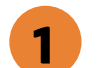

Boot Sector (MBR/GPT) Recovery Policy

Allow OPAL Hard Drive SID Authentication

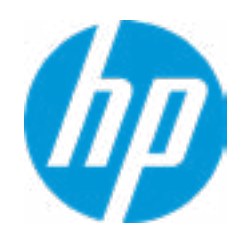

#### Item Specific Help

1. Save/Restore GPT of System Hard Drive Enabling this feature will save the GUID Partition table (GPT) of the system Hard Drive. If the GPT is subsequently changed the user will he prompted to choose whether to restore GPT.

#### 2. Drive Wipe

Drive Wipe allows for the erasure of attached storage including verification meeting NIST SP800-88 specification for clearing or purging a device. Operations include: Secure Erase = Clear: Appropriate for re-purposing a device within an organization. Sanitize Block Erase (SSD) / Overwrite (HDD) = Purge: Appropriate for recycling or when a device leaves the control of an organization.

Select a Drive

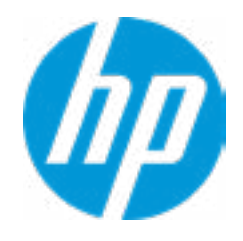

#### HP Computer Setup

| Item Specific Help |
|--------------------|
|                    |
|                    |
|                    |
|                    |
|                    |
|                    |
|                    |
|                    |
|                    |
|                    |
|                    |
|                    |
|                    |
|                    |
|                    |
|                    |
|                    |
|                    |
|                    |
|                    |

## **Drive Wipe**

Select a Drive

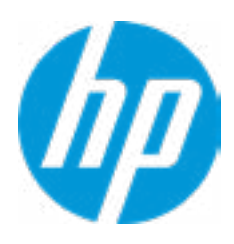

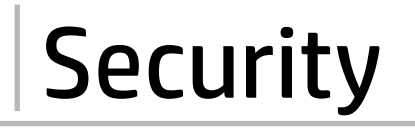

Select a Drive

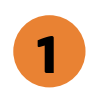

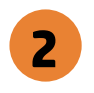

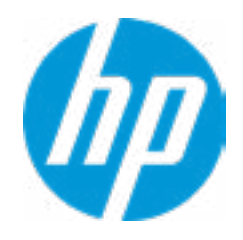

#### **HP** Computer Setup

- Item Specific Help
- 1. SATA 2: ST500LM034-2GH17A Set HDD Password
- 2. M.2 SSD1: SK hynix PC601 HES256GD9T-NG-L2A0A-CN01Q548110201F6L

Set HDD Password

## Set DriveLock Password

Please exercise caution when using DriveLock. Losing the passwords will render a drive premanently unusable.

Please be aware these settings take place immediately: save not necessary.

Enter DriveLock Master Password.

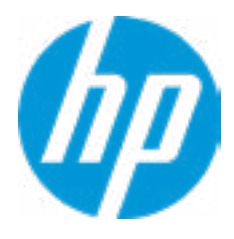

## **BIOS Administrator Password**

**Enter BIOS Administrator Password** 

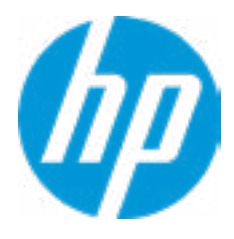

2 Remote HP PC Hardware Diagnostics

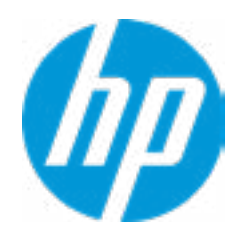

#### **HP** Computer Setup

#### Item Specific Help

#### 1. Port Options

Enable/Disable Port Settings

#### 2. Slot Settings

Provide slot settings control on a per slot basis

#### 3. Settings

Set the configuration for Remote HP PC Hardware Diagnostics, including the URLs used for download and upload, the scheduled execution frequency, etc.

Display Language

Select Language

Select Keyboard Layout

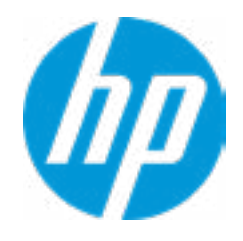

| Item Specific Help |
|--------------------|
|                    |
|                    |
|                    |
|                    |
|                    |
|                    |
|                    |
|                    |
|                    |
|                    |
|                    |
|                    |
|                    |
|                    |
|                    |
|                    |
|                    |
|                    |
|                    |
|                    |
|                    |
|                    |
|                    |

#### Scheduled Power-On

| Sunday    |   |
|-----------|---|
| Monday    |   |
| Tuesday   |   |
| Wednesday |   |
| Thursday  |   |
| Friday    |   |
| Saturday  |   |
| Hour      | 0 |
| Minute    | 0 |

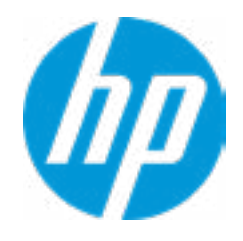

| Item Specific Help |
|--------------------|
|                    |
|                    |
|                    |
|                    |
|                    |
|                    |
|                    |
|                    |
|                    |
|                    |
|                    |
|                    |
|                    |
|                    |
|                    |
|                    |
|                    |
|                    |
|                    |
|                    |
|                    |
|                    |
|                    |

#### **Boot Options**

Startup Delay (sec.)

Fast Boot USB Storage Boot

Network (PXE) Boot

After Power Loss

After Boot Device Not Found

Prompt on Memory Size Change Prompt on Fixed Storage Change Audio Alerts During Boot NumLock on at boot

**UEFI Boot Order** 

M.2 SSD 1: M.2 SSD1: SK hynix PC601 HES256GD9TNG-L2A0A-CN01Q548110201F6L USB: SATA2: ST500LM034-2GH17A NETWORK B00T: IPV4 Network - Intel(R) Ethernet Connection (11) I219-LM NETWORK B00T: IPV6 Network - Intel(R) Ethernet Connection (11) I219-LM

1

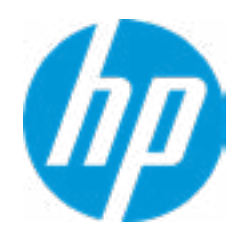

#### **HP** Computer Setup

#### Item Specific Help

#### 1. After Power Loss

Determine the system's state after power is lost to the unit.

#### 2. After Boot Device Not Found

Allows you to set the system behavior after boot device not found.

#### **HP Sure Recover**

HP Sure Recover 1 Recover from Network 2 Recover after Boot Failure 3 Prompt before Boot Failure Recovery 4

| Recover Agent               |                                 |
|-----------------------------|---------------------------------|
| URL:                        | ftp://ftp.hp.com/pub/pcbios/CPR |
| Username:                   |                                 |
| Provisioning Version:       | 0                               |
|                             |                                 |
| Recovery Image              |                                 |
| URL:                        |                                 |
| Username:                   |                                 |
| Provisioning Version:       | 0                               |
| OS Recovery Image Version:  |                                 |
| OS Recovery Driver Version: |                                 |

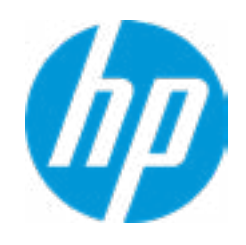

#### Item Specific Help

#### **1. HP Sure Recover**

If this setting is enabled, the system firmware will honor local and remote requests to reinstall the OS. If it is disabled, all requests to reinstall the OS will be ignored.

#### 2. Recover from Network

If this setting is enabled, the system firmware will obtain the recovery agent from the network. Otherwise, the system firmware will obtain the recovery agent from a local drive.

#### 3. Recover after Boot Failure

If this setting is enabled and no bootable UEFI OS is found, the system firmware will launch HP Sure Recover.

#### 4. Prompt before Boot Failure Recovery

If this setting is enabled and a no bootable UEFI OS is found, the user is notified of the boot failure and asked to choose whether to start or cancel HP Sure Recover.

#### System Options

Configure Storage Controller for RAID Accelerate USB Enumeration HP Memory Goal Speed Selection on Mixed DIMM Per Channel **1** RST Remapping Turbo-Boost Hyperthreading **2** Virtualization Technology (VTx) Virtualization Technology for Directed I/O (VTd) DMA Protection USB Type-C Connector System Software Interface (UCSI) **3** HP Application Driver Intel Dynamic Tuning **4** Power Button Override Reset Factory Defaults on Battery Loss

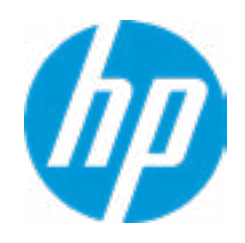

#### **HP** Computer Setup

#### Item Specific Help

#### 1. Speed Selection on Mixed DIMM Per Channel

To improve compatibility when mixing non-supported memory modules with supported memory modules when installed on the same DRAM channel.

#### 2. Hyperthreading

Permits the user to control the processor capability

#### 3. USB Type-C Connector System Software Interface (UCSI)

The UCSI option should be disabled if booting a Microsoft Windows 10 version before 1709 to avoid system stability issues.

#### 4. Intel Dynamic Tuning

Previously called "Dynamic Platform and Thermal Framework (DPTF)"

#### 5. Reset Factory Defaults on Battery Loss

Allows you to set the system behavior after battery loss.

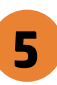

**Built-In Device Options** 

Embedded LAN Controller Wake On LAN Integrated Video Enable Intel Graphics on DisplayPort Port #1 Enable Intel Graphics on HP Flex IO Port Video memory size Audio Device Microphone Internal Speakers Increase Idle Fan Speed(%) M.2 USB / Bluetooth LAN/WLAN Auto Switching Wake on WLAN

0

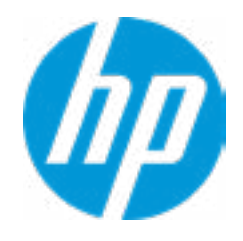

| Item Specific Help |
|--------------------|
|                    |
|                    |
|                    |
|                    |
|                    |
|                    |
|                    |
|                    |
|                    |
|                    |
|                    |
|                    |
|                    |
|                    |
|                    |
|                    |
|                    |
|                    |
|                    |
|                    |
|                    |
|                    |
|                    |

Port Options Serial Port A I/O Address A Interrupt A Rear USB Ports **1 Rear USB Port 1** Rear USB Port 2 **Rear USB Port 3** Left USB Ports Left USB Port 1 Left USB Port 2 Left USB Port 3 USB Legacy Port Charging **2** Rear USB Type-C Downstream Charging Left USB Type-C Downstream Charging SATA 2 3 **Restrict USB Devices** 

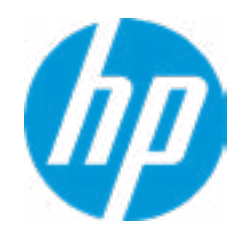

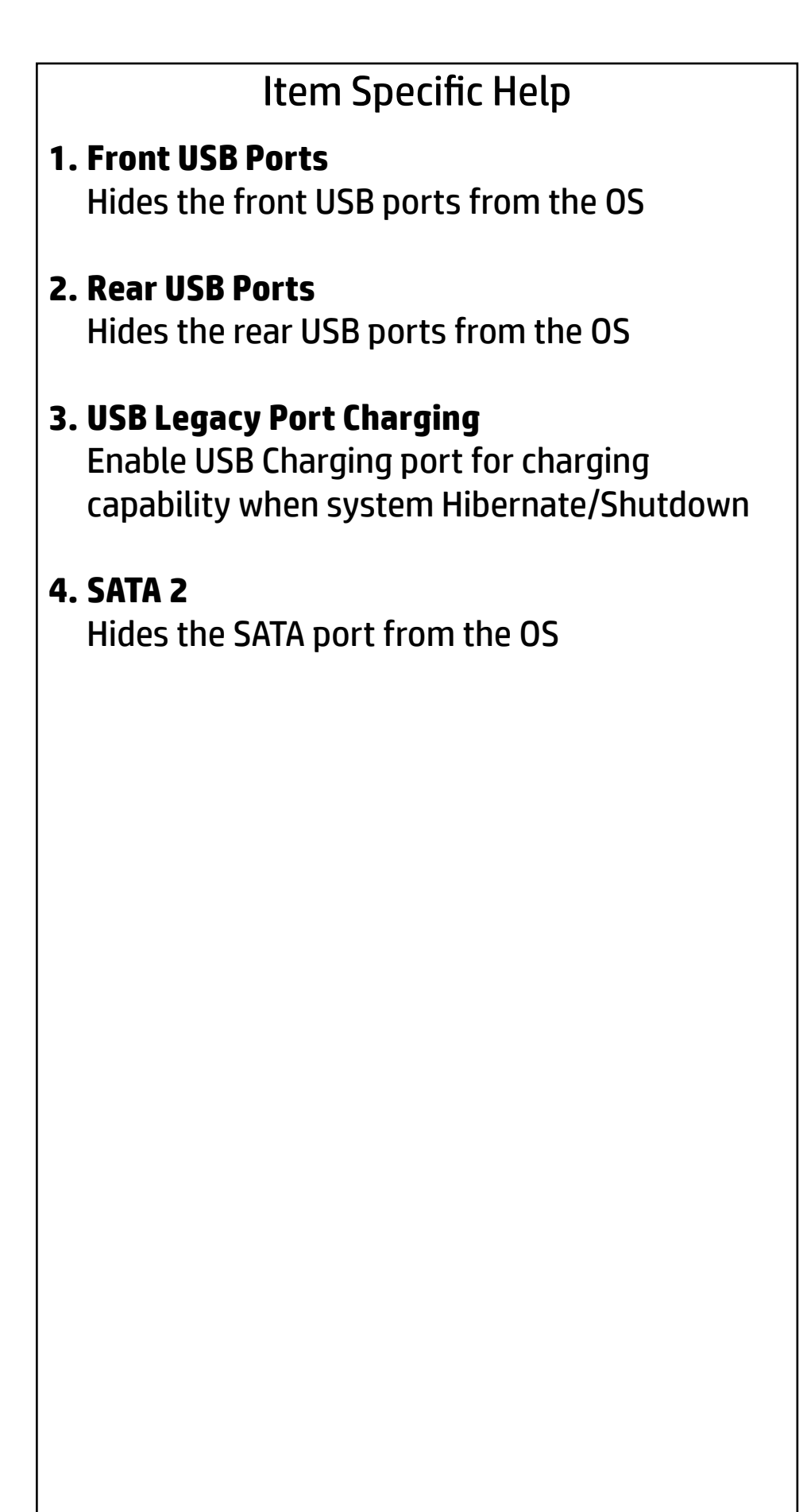

| Slot Settings                                                              |              |
|----------------------------------------------------------------------------|--------------|
| M.2 SSD 1<br>Current PCIe Speed<br>Option ROM Download<br>Limit PCIe Speed | Gen3 (8Gbps) |
| M.2 SSD 2                                                                  |              |
| Option ROM Download<br>Limit PCIe Speed                                    |              |
| M.2 WLAN/BT                                                                |              |
| Option ROM Download<br>Limit PCIe Speed                                    |              |
| PCI Express x16 Slot 1                                                     |              |
| Option ROM Download<br>Limit PCIe Speed                                    |              |
| PCI Express x4 Slot 1                                                      |              |
| Option ROM Download<br>Limit PCIe Speed                                    |              |

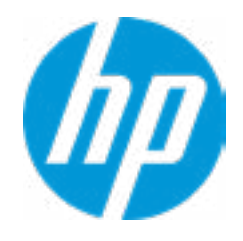

| Item Specific Help |
|--------------------|
|                    |
|                    |
|                    |
|                    |
|                    |
|                    |
|                    |
|                    |
|                    |
|                    |
|                    |
|                    |
|                    |
|                    |
|                    |
|                    |
|                    |
|                    |
|                    |
|                    |
|                    |
|                    |
|                    |

**Power Management Options** 

| Runtime Power Management 1           |
|--------------------------------------|
| Extended Idle Power States 2         |
| S4/S5 Maximum Power Savings <b>3</b> |
| SATA Power Management                |
| PCI Express Power Management 4       |
| Power On from Keyboard Ports 5       |
| Unique Sleep State Blink Rates       |

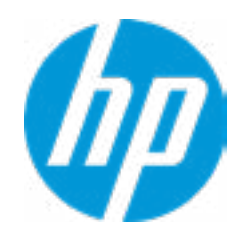

#### **HP** Computer Setup

#### Item Specific Help

**1. Runtime Power Management** Enables Runtime Power Management.

#### **2. Extended Idle Power States** Increases the OS's Idle Power Savings.

#### 3. S4/S5 Maximum Power Savings

Enabling this feature reduces the power of this system as much as possible in the S4/S5 state. Power is removed from the wake up circuitry, the expansion slots and any management features while in SB.

#### 4. PCI Express Power Management

Enabling this option permits the PCI Express links to use Active State Power Management (ASPM) to enter low power states while not in use.

#### 5. Power On from Keyboard Ports

To wake up system from Hibernate/Shutdown via keyboard

3

5

**Remote Management Options** 

Intel Management Engine (ME) 1 Intel Active Management Technology (AMT) 2 USB Key Provisioning Support USB Redirection Support Unconfigure AMT on next boot SOL Terminal Emulation Mode Show unconfigure ME Confirmation Prompt Verbose Boot Messages Watchdog Timer 4 OS Watchdog Timer (min.)

BIOS Watchdog Timer (min.)

CIRA Timeout (min.)

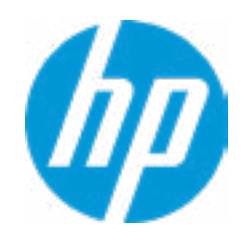

#### **HP** Computer Setup

#### Item Specific Help

#### 1. Intel Management Engine (ME)

Enabled by default. [Help Icon] = "This option allows for a user to disable the Intel Management Engine, which disables Intel Active Management Technology and all underlying Intel ME technologies. This option also disables ME functions that allow for ME firmware updates. It is suggested to periodically enable this option to update ME firmware, as the ME firmware may contains platform stability fixes.

#### 2. Intel Active Management Technology (AMT)

This option allows for a user to enable Intel Active Management Technology, which is tied to all ME-regulated remote management functions. Disabling AMT will still allow for ME firmware updates, which are recommended for receiving platform stability fixes.

#### **3. Unconfigure AMT on next boot** Perform AMT/ME unconfigure without password operation.

#### 4. Watchdog Timer

Enable/Disable WatchDog Timer.

#### **5. CIRA Timeout (min.)** Set CIRA Timeout (Minutes).

#### Remote HP PC Hardware Diagnostics

#### **Diagnostics Download URL**

Custom Download Address

# Diagnostics Logs Upload URL 2 3 4 Scheduled Execution

Frequency

Execute On Next Boot

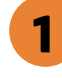

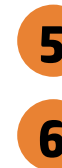

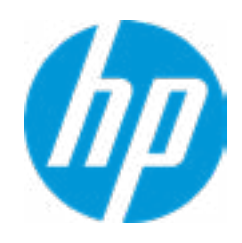

#### **HP** Computer Setup

#### Item Specific Help

#### **1. Diagnostics Download URL**

Select between HP server URL and a custom server URL.

#### 2. Custom Upload Address

Configure a URL for diagnostics logs upload.

#### 3. Username

Configure the username for uploading diagnostics logs to the server, if authentication is required.

#### 4. Password

Configure the password for uploading diagnostics logs to the server, if authentication is required.

#### 5. Frequency

Select the frequency for scheduled execution of Remote HP PC Hardware Diagnostics.

#### 6. Execute On Next Boot

Enable/disable the execution on next boot. The flag will be disabled after the diagnostics have run.

## **Custom Upload URL**

There is no Custom Upload URL configured. Type a new Custom Upload URL and press ENTER to save. Press ESC to CANCEL

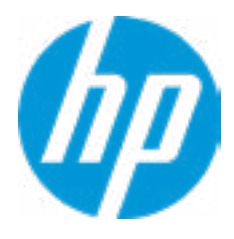

## **Custom Server Username**

There is no Username configured. Type a new Username and press ENTER to save. Press ESC to CANCEL

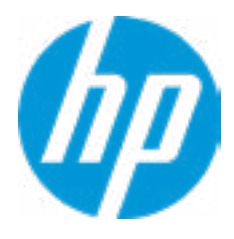

## **Custom Server Password**

There is no Upload Server Password configured. Type a new Upload Server Password and press ENTER to save. Press ESC to CANCEL

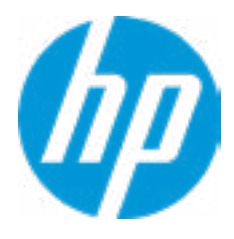

|  | <b>UEFI</b> Drivers |
|--|---------------------|
|  |                     |

This will restart the system into the 3rd Party Option ROM Management application. You can get to this application directly by pressing F3 during startup.

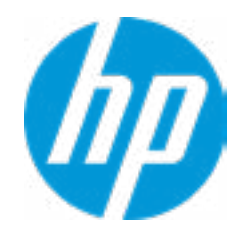

| Item Specific Help |  |  |
|--------------------|--|--|
|                    |  |  |
|                    |  |  |
|                    |  |  |
|                    |  |  |
|                    |  |  |
|                    |  |  |
|                    |  |  |
|                    |  |  |
|                    |  |  |
|                    |  |  |
|                    |  |  |
|                    |  |  |
|                    |  |  |
|                    |  |  |
|                    |  |  |
|                    |  |  |
|                    |  |  |
|                    |  |  |
|                    |  |  |
|                    |  |  |
|                    |  |  |
|                    |  |  |